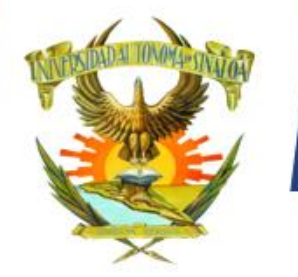

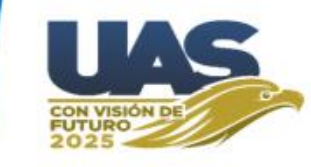

# Página de Admisión 2023-2024

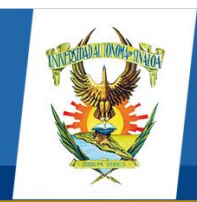

Dirección General de Servicios Escolares

Guía

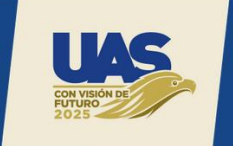

<sup>44</sup> Para ingresar como alumno a cualquiera de los niveles de estudio que la Universidad Autónoma de Sinaloa ofrece, el aspirante deberá someterse a una evaluación diagnóstica para bachillerato y de admisión para nivel profesional que la Universidad y la Unidad Académica (*Bachillerato, Licenciatura o Posgrado*) aplicarán, la relación general de alumnos y su puntaje obtenido, será informado a través de la Comisión Institucional de Admisión.

Dirección General de Servicios Escolares Universidad Autónoma de Sinaloa

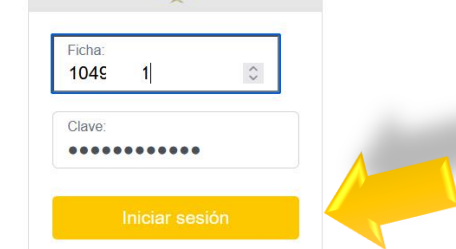

Aquí se escribe el número de ficha y la clave que le llegó por mensaje o correo y se hace clic en el **botón Iniciar sesión**.

| Guias                                                              | Videos                                                                                                    |                                                                                                    |
|--------------------------------------------------------------------|----------------------------------------------------------------------------------------------------|----------------------------------------------------------------------------------------------------|
| <ul> <li>Registro de preinscripción</li> <li>Fotografía</li> </ul> | PreInscripción<br>>> Procedimiento para obtener tu f                                                                                                    | ïcha                                                                                                    |
| http://dgse.uas.edu.mx/                                            | <ul><li>&gt;&gt; Reglamento admisión</li><li>&gt;&gt; Reglamento escolar</li></ul>                                                                                                    | <ul> <li>Consulta de CURP</li> <li>Consulta de número seguridad social</li> <li>Consulta de codigo postal</li> </ul> |
|                                                                    | B Dirección de Informática, Universidad Autónoma de Sinaloa, Todos los de     A de Sinaloa de Sinaloa de Sin | erechos reservados.                                                                                                  |

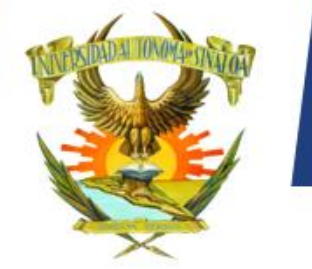

Módulo de admisión

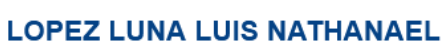

(ເ)

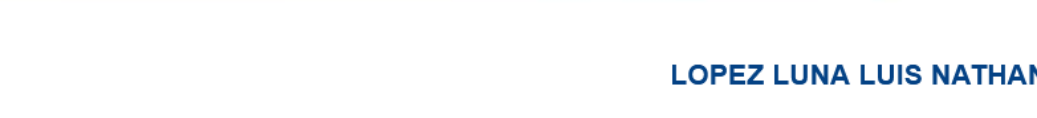

#### 0 D S I Α O A A Inicio / Estado de tu solicitud Preinscripción >> Estado de tu solicitud >> Captura tu solicitud >> Imprime tu solicitud >> Actualizar fotografía Ficha: 104 >> Imprime tu pase de ingreso FACULTAD DE INFORMÁTICA CULIACÁN Escuela: >> Incorporar expediente de LICENCIATURA EN INFORMÁTICA Carrera: preinscripción

PREINSCRIPCIÓN 2023

>> Imprime constancia de preinscripción

Su solicitud: No ha sido capturada. No ha sido capturado en nuestro sistema. Su pago:

Aparece esta pantalla con las opciones necesarias para poder continuar con el proceso de preinscripción, las cuales están ordenadas de arriba a bajo.

La primer pantalla es el Estado de tu solicitud. La cual muestra los datos como Ficha, Escuela, Carrera, así como, si la solicitud fue capturada o no y si ya fue acreditado el pago.

La opción Captura tu solicitud es la primera a la que se debe hacer clic.

M 0 Α

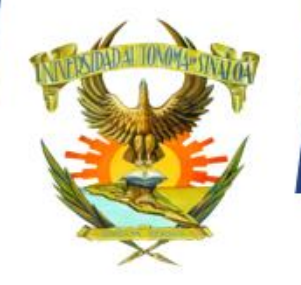

# PREINSCRIPCIÓN 2023

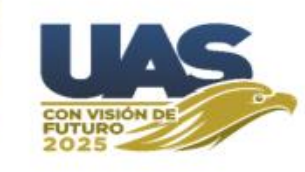

En esta pantalla se mostrarán los datos que se capturaron al momento de registrar la ficha. Se debe hacer clic en botón **Siguiente.** 

| lnicio / Captura tu solicitud /                              |        |   |           |
|--------------------------------------------------------------|--------|---|-----------|
| Información del programa educativo al que aspira a ingresar. |        |   |           |
| Ficha 104 1                                                  |        |   |           |
| Escuela                                                      |        |   |           |
| FACULTAD DE INFORMÁTICA CULIACÁN                             |        |   |           |
| Carrera                                                      |        |   |           |
| LICENCIATURA EN INFORMÁTICA                                  |        |   |           |
| Celular                                                      | Correo |   |           |
| 667 0                                                        | luis_r | @ |           |
|                                                              |        |   |           |
|                                                              |        |   | Siguiente |

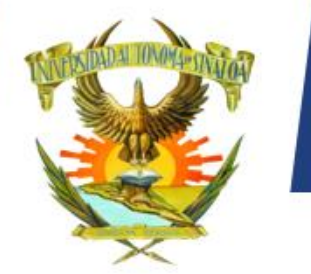

PREINSCRIPCIÓN 2023

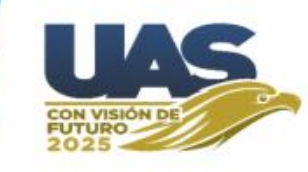

| 🖀 Inicio | / Cap | tura tu | solicitud |
|----------|-------|---------|-----------|
|----------|-------|---------|-----------|

#### Datos personales

CULIACAN

Lugar de nacimiento

| CURP                    | Nombre(s)                                     |
|-------------------------|-----------------------------------------------|
| LOLL SLPNS09            | LUIS NATHANAEL                                |
| Primer apellido         | Segundo apellido                              |
| LOPEZ                   | LUNA                                          |
| Estado civil            | Si usted tiene hijos(as), ¿Cuántos(as) tiene? |
| Seleccione una opción 🗢 | NO TIENE \$                                   |
|                         |                                               |
| Domicilio actual        |                                               |
| Calle y número          |                                               |
|                         | 0                                             |
| Dato requerido          |                                               |
| Colonia                 | Código postal                                 |
| 0                       | 0                                             |
| Dato requerido          | Dato requerido                                |
| Lugar de nacimiento     |                                               |
| País                    | Estado                                        |
| MEXICO \$               | SINALOA \$                                    |
| Municipio               | Localidad                                     |

\$

CULIACAN ROSALES

### Aquí permitirá capturar los datos personales, como domicilio, lugar de nacimiento, entre otros. Después de capturar dichos datos se debe hacer clic en **Siguiente.**

NOTA: No se puede avanzar si deja datos sin llenar.

UNIVERSIDAD AUTÓNOMA DE SINALOA

Anterior

\$

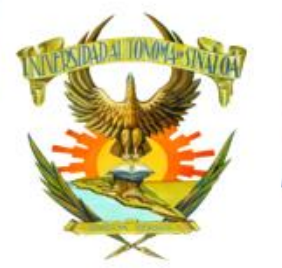

PREINSCRIPCIÓN 2023

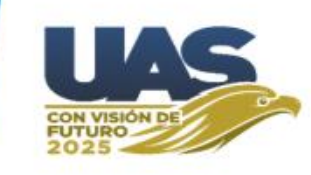

lnicio / Captura tu solicitud /

Datos del padre, madre o tutor(a) y su domicilio actual

| Nombre completo                                                                  |                       | Ahora se capturan los datos |
|----------------------------------------------------------------------------------|-----------------------|-----------------------------|
| Luis Nathanael                                                                   |                       | correspondientes al padre o |
| Calle y número                                                                   |                       | madra Después de conturer   |
| Juarez #22                                                                       |                       | madre. Después de capturar  |
| Colonia                                                                          |                       | dichos datos se debe hacer  |
| Centro                                                                           |                       | clic en <b>Siguiente.</b>   |
| Código postal                                                                    | Teléfono              |                             |
| 80088                                                                            | 6677123456            | NOTA: No se puede avanzar   |
|                                                                                  |                       | si deja datos sin llenar.   |
| Si es usted trabajador(a), hijo(a) o conyugue de trabajador(a) de la universidad |                       | -                           |
| Trabajador(a) universitario(a)                                                   | Número de empleado(a) |                             |
| NO ¢                                                                             | 0                     |                             |
|                                                                                  |                       |                             |
|                                                                                  | Anterior Siguiente    |                             |

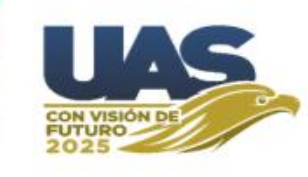

| 🖀 Inicio / | Captura | tu | solicitud | / |
|------------|---------|----|-----------|---|
|------------|---------|----|-----------|---|

Datos de la escuela donde curso el ciclo escolar anterior

| País                                                            | Estado                 |    |
|-----------------------------------------------------------------|------------------------|----|
| MEXICO                                                          | \$<br>SINALOA          | \$ |
| Municipio                                                       | Localidad              |    |
| CULIACAN                                                        | \$<br>CULIACAN ROSALES | \$ |
| Lugar                                                           |                        |    |
| •                                                               |                        |    |
|                                                                 |                        |    |
| Si usted cursó el ciclo escolar anterior en Sinaloa             |                        |    |
| Seleccione la escuela en la que cursó su ciclo escolar anterior |                        |    |
| Colegio de Bachilleres del Estado de Sinaloa                    |                        | \$ |
|                                                                 |                        |    |
| Si usted cursó el ciclo escolar anterior fuera de Sinaloa       |                        |    |
| Nombre de la escuela                                            |                        |    |

Guía

Ahora debe capturar los datos correspondientes a la escuela donde cursó el ciclo anterior. Después de capturar dichos datos se debe hacer clic en **Siguiente.** 

NOTA: No se puede avanzar si deja datos sin llenar.

| El tipo y modalidad | d de | escuela | de | donde | proviene | es |
|---------------------|------|---------|----|-------|----------|----|
|                     |      |         |    |       | /        |    |

| Тіро    | Modalidad          |          |           |
|---------|--------------------|----------|-----------|
| ESTATAL | \$<br>ESCOLARIZADA |          | \$        |
|         | C                  |          |           |
|         |                    | Anterior | Siguiente |

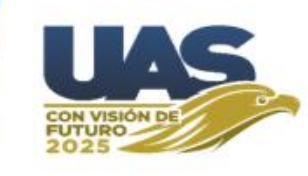

#### lnicio / Captura tu solicitud /

#### Información académica del aspirante

| ¿Es usted alumno(a) regular?                                                      | ¿Su promedio es?                                                              |
|-----------------------------------------------------------------------------------|-------------------------------------------------------------------------------|
| SI                                                                                | DE 9 A 10                                                                     |
| ¿Existe la carrera o los estudios que desea usted realizar en su lugar de origen? | Si dejó usted de estudiar, ¿Cuánto tiempo lo hizo?                            |
| SI                                                                                | ♦ 0 AÑOS                                                                      |
| Información socio-económica del aspirante                                         |                                                                               |
| ¿Trabaja usted?                                                                   | Actividad                                                                     |
| NO                                                                                | •                                                                             |
| ¿Con qué servicios de salud pública cuenta?                                       | De contar con un servicio de salud pública, ¿Cuál es su número de afiliación? |
| IMSS                                                                              | <ul><li>♦ 123456789</li></ul>                                                 |
| ¿Quién le sostiene económicamente?                                                | ¿Cuál es el ingreso total familiar, en pesos, mensualmente?                   |
| PADRES                                                                            | ✿ MÁS DE \$8,400                                                              |
| ¿Cuál es el número de personas que dependen del ingreso familiar?                 | La vivienda donde habita es propiedad de                                      |
| 3                                                                                 | LA FAMILIA                                                                    |
| Si usted tiene beca, ¿Quién se la otorga?                                         | ¿Qué medio de transporte utiliza?                                             |
| NO TIENE                                                                          | TRANSPORTE URBANO                                                             |

Guía

En esta pantalla se debe capturar la información académica del aspirante. Después de capturar dichos datos se debe hacer clic en **Finalizar.** 

\$

\$

 $\checkmark$ 

\$

\$

\$

Finalizar

Anterior

NOTA: Con los botones Anterior y Siguiente se puede desplazar entre las pantallas capturadas.

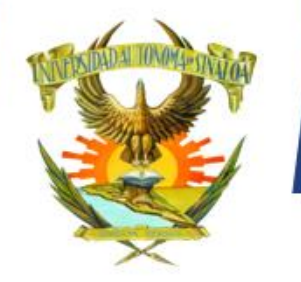

# PREINSCRIPCIÓN 2023

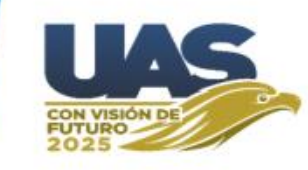

Después de hacer clic en Finalizar aparece en pantalla la Solicitud de Preinscripción.

La cual debes guardar en digital o impresa, solo por si fuera necesaria alguna aclaración.

| Módulo de admisi                                                                                     | ión                                                                                                    | LOPEZ LUNA LUIS NATH |
|----------------------------------------------------------------------------------------------------|----------------------------------------------------------------------------------------------------|----------------------|
| <b>X</b>                                                                                             |                                                                                                    | ×                    |
|                                                                                                    | □ Q ^   ∨ 1 de 1 - + Zoom automático ∨                                                                                                    | ● ⊡   I ∠   »        |
| Preinscripción                                                                                       |                                                                                                    | ^                    |
| <ul> <li>Estado de tu soli</li> <li>Captura tu solicit</li> <li>Imprime tu solicit</li> </ul>        | UNIVERSIDAD AUTÓNOMA DE SINALOA<br>DIRECCIÓN GENERAL DE SERVICIOS ESCOLARES                                                                                                    |                      |
| » Actualizar fotogra                                                                                 | SOLICITUD DE PREINSCRIPCIÓN                                                                                                    |                      |
| >>> Imprime tu pase (                                                                                |                                                                                                    |                      |
| <ul> <li>Incorporar exped<br/>preinscripción</li> <li>Imprime constant<br/>preinscripción</li> </ul> | C.U.R.P DE QUIEN SOLICITA:       LOLL       .PNS09         NOMBRE DE QUIEN SOLICITA:       LOPEZ LUNA LUIS NATHANAEL         DOMICILIO DONDE HABITA:       CALLE Hidalgo #11, COLONIA Centro, TEL. 667       0         LUGAR DE NACIMIENTO       CULIACAN ROSALES, CULIACAN, SINALOA, MEXICO         FECHA DE NACIMIENTO:       01.       :       SEXO: MASCULINO       ESTADO CIVIL: \$       HIJOS: |                      |
|                                                                                                    |                                                                                                    |                      |
|                                                                                                    | NOMBRE DEL PADRE, MADRE O TUTOR(A): Luis Nathanael                                                                                                    |                      |
| >> Cerrar sesión                                                                                     | DOMICILIO DEL PADRE, MADRE O Juarez #22, Centro, TEL. 6677123456<br>TUTOR(A):                                                                                                    |                      |
|                                                                                                    | ESCUELA DONDE DESEA INGRESAR: 2700 FACULTAD DE INFORMÁTICA CULIACÁN                                                                                                    |                      |
|                                                                                                    | CARRERA QUE SOLICITA: 1 LICENCIATURA EN INFORMÁTICA                                                                                                    | ~                    |
|                                                                                                    |                                                                                                    |                      |

DAD AUTÓ NOMA DE SINALOA U Ν R

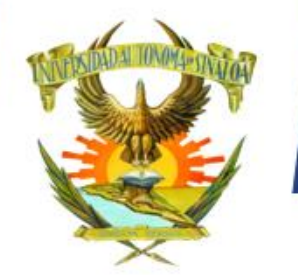

# PREINSCRIPCIÓN 2023

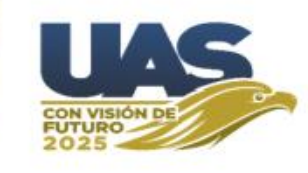

El siguiente paso es Actualizar fotografía.

>> Actualizar fotografía

| 🖀 Inicio / A | ctualizar fotografía           |                 |  |
|--------------|--------------------------------|-----------------|--|
|              |                                |                 |  |
|              | Fotografía                     |                 |  |
|              | No ha registrado su fotografía |                 |  |
|              | Seleccione o arrastre aquí     | Examinar (.jpg) |  |

La fotografía debe tener las características indicadas en la **GUÍA DE** LA FOTOGRAFÍA que se encuentra en la parte inferior de la página de admisión. Si la foto se sube correctamente, aparece la leyenda "No se ha revisado su fotografía"

| 🖀 Inicio / / | Actualizar fotografía           |                 |       |
|--------------|---------------------------------|-----------------|-------|
|              |                                 |                 |       |
|              | Fotografía                      |                 | •     |
|              | No se ha revisado su fotografía |                 | 100   |
|              | foto.jpg                        | Examinar (.jpg) | A A A |

Es necesario esperar un tiempo prudente para que personal de Control Escolar revise su fotografía y la valide o rechace, en caso de ser rechazada, deberá subir de nuevo la foto lo antes posible, cumpliendo con la observación que se haya señalado.

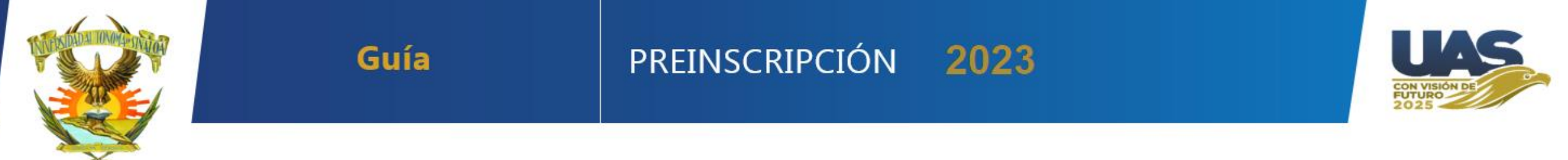

El Pase de Ingreso al examen solo se puede imprimir cuando la foto y documentos han sido aprobados por Control Escolar.

Pase de ingreso al

examen de

### >> Imprime tu pase de ingreso

EL DÍA DEL EXAMEN ES NECESARIO PRESENTAR:

lnicio / Imprime tu pase de ingreso

Este documento impreso y <u>firmado con pluma.</u>

• Una identificación con fotografía (credencial para votar expedida por el Instituto Nacional Electoral (INE) o si todavía está vigente la del Instituto Federal Electoral (IFE) o el pasaporte)

- Lápiz del núm. 2 o 2 1/2
- Goma
- Sacapuntas

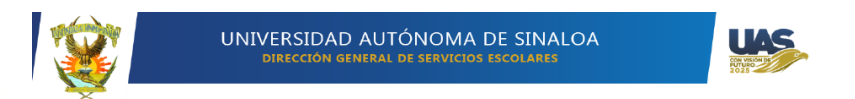

#### PASE DE INGRESO AL EXAMEN DE ADMISIÓN

#### DATOS DEL ASPIRANTE

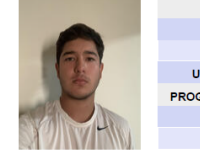

FICHA : 104 1 NOMBRE : LOPEZ LUNA LUIS NATHANAEL UNIDAD REGIONAL : CENTRO UNIDAD ACADÉMICA : 2700 FACULTAD DE INFORMÁTICA CULIACÁN PROGRAMA EDUCATIVO : 1 LICENCIATURA EN INFORMÁTICA FECHA : SÁBADO 20 DE MAYO DEL 2023. HORA : 8:00 AM

DIRECCIÓN PARA PRESENTAR TU EXAMEN Josefa Ortíz de Domínguez s/n Ciudad Universitaria

#### AL MOMENTO DE INGRESAR, ES NECESARIO PRESENTAR

 Este documento impreso.
 Una identificación con fotografía (credencial para votar expedida por el Instituto Nacional Electoral (INE) o si todavía está vigente la del Instituto Federal lectoral (IFE) o el pasaporte)
 Lápiz del núm. 2 o 2
 Goma
 Sacapuntas

AVISO DE PRIVACIDAD desea obtener mayor información axerca del tratamiento de sus datos personales, utiled puede acceder al aviso de privacidad completo en: https://dgse.uas.edu.mu/?seccion-aviso\_privacidad

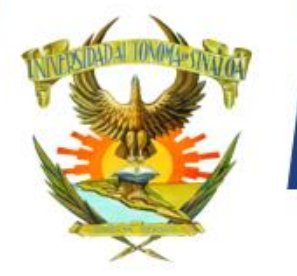

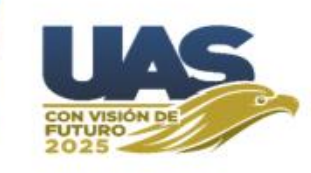

Ahora se debe hacer clic en **incorporar el expediente de preinscripción**. Si cada documento PDF se sube correctamente aparece la leyenda "**No se ha revisado su ...**"

| UNIVERSIDAD AUT                                             | ΟΝΟΜΑ                                                                                                    | DE SINALOA                                  |                                                                      |
|-------------------------------------------------------------|----------------------------------------------------------------------------------------------------|---------------------------------------------|----------------------------------------------------------------------|
| lnicio / Incorporar expediente de preinscripción            |                                                                                                    |                                             |                                                                      |
|                                                             |                                                                                                    |                                             |                                                                      |
| Constancia con calificaciones                               |                                                                                                    | Acta de nacimiento                          | ■ Q 1                                                                |
| No se ha revisado su constancia                             |                                                                                                    | No se ha revisado su acta de nacimiento     | EN NOVEMBER BEN<br>BERNARD, SEMME<br>DV, SER BERNARD<br>SEVENIE DATE |
| Certificado Derecho Gve LNLL 1077789_compre Examinar (.pdf) | EIC.MED.EIP.GERANDOA<br>INNALOA.CETTIFICA:qu<br>LOPEZ LUNA Bene ourrada<br>dependente de esta intituo<br>acigneturas:<br>NaliM | Acta de nacimiento LNLL.pdf Examinar (.pdf) |                                                                      |

| CURP                        |                 |   | Q     | 1        |
|-----------------------------|-----------------|---|-------|----------|
| No se ha revisado su curp   |                 |   | SEGOB | E        |
|                             |                 |   |       | ca<br>L( |
| CURP_LOLL780201HSLPNS09.pdf | Examinar (.pdf) |   |       | No       |
|                             |                 | < |       | >        |

Guía

Es necesario esperar un tiempo prudente para que personal de Control Escolar revise sus documentos y los valide o rechace, en caso de ser rechazado, deberá subir de nuevo el documento lo antes posible, cumpliendo con la observación que se haya señalado.

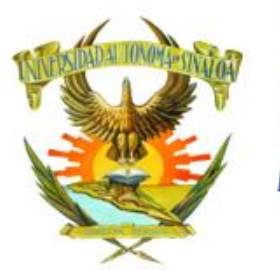

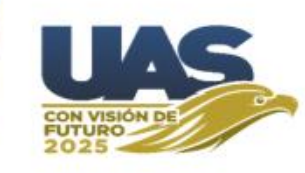

La **Constancia de Preinscripción**, podrá ser generada y/o impresa cuando el expediente y la foto hayan sido aprobados y el pago del recibo haya sido acreditado.

| Módulo de admisió                                              | ón |                                                                       | LOPEZ LUNA LUIS | NATI |
|----------------------------------------------------------------|----|-----------------------------------------------------------------------|-----------------|------|
|                                                                |    |                                                                       |                 | ×    |
|                                                                |    | Q ^   V 1 de 1 -   + Zoom automático v                                | ● ⊡   I &   >   | >    |
| Preinscripción                                                 |    |                                                                       |                 |      |
| <ul> <li>Captura tu solicita</li> </ul>                        |    |                                                                       |                 |      |
| >>> Imprime tu solicit                                         |    |                                                                       |                 |      |
| >> Actualizar fotogra                                          |    |                                                                       |                 |      |
| <ul> <li>Imprime tu pase </li> <li>Incorporar exped</li> </ul> |    |                                                                       |                 |      |
| preinscripción                                                 |    | CONSTANCIA DE PREINSCRIPCIÓN                                          |                 |      |
| Imprime constant<br>preinscripción                             |    | CICLO: 2023-2024                                                      |                 |      |
| Inscripción                                                    |    | ESCUELA : 2700 FACULTAD DE INFORMÁTICA CULIACÁN                       | 04/02/2023      |      |
|                                                                |    | CARRERA : 1 LICENCIATURA EN INFORMÁTICA TURNO PREFERIDO: MATUTINO     | 02:32:46 p. m.  |      |
|                                                                |    | DATOS GENERALES DEL O LA ASPIRANTE PREINSCRITO(A)                     |                 |      |
|                                                                |    | NOMBRE DE QUIEN SOLICITA: LOPEZ LUNA LUIS NATHANAEL                   |                 |      |
|                                                                |    | DOMICILIO DONDE HABITA: CALLE Hidalgo #11, COLONIA Centro, TEL. 66: ) |                 |      |
| <ul> <li>Imprimir hojas de</li> <li>Corrar sosién</li> </ul>   |    | LUGAR DE NACIMIENTO : , CULIACAN ROSALES, CULIACAN, SINALOA, MEXICO   |                 |      |
| Certar sesion                                                  |    | FECHA DE NACIMIENTO:     SEXO: MASCULINO     ESTADO CIVIL: \$         |                 |      |
|                                                                |    | CORREO ELECTRÓNICO: luis_nat                                          |                 | ~    |
|                                                                |    |                                                                       |                 | •    |

Cuando se ha generado la Constancia de Preinscripción el aspirante ha concluido su proceso exitosamente. Solo debe esperar a la fecha de aplicación del examen.

Presentarse el día sábado 20 de mayo en la unidad académica que le corresponda, con el **pase de ingreso al examen** impreso y firmado, así como, los demás requisitos que ahí se señalan.

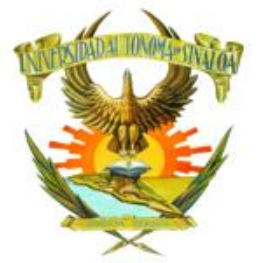

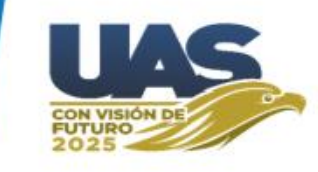

**Es responsabilidad del aspirante revisar constantemente** la página de admisión para verificar si su fotografía y documentos fueron autorizados o rechazados. Para qué en caso de tener alguna observación pueda resolverla a la brevedad posible y concluya de manera satisfactoria su proceso de preinscripción.

No olvide que <u>su proceso queda finalizado exitosamente cuando emite su</u> <u>Constancia de Preinscripción</u>.

Éxito en su proceso y el mejor resultado en su examen.

Guía